# Découvrir PMB

## Fiche technique PMB nº 1.5

**Objectifs** : proposer des exercices permettant la prise en main de PMB

#### Applications utilisées : PMB

| Opération à effectuer                        | Etapes pour y parvenir                                | Commentaires sur l'opération (questions à poser, utilité de certains champs, absence de champs, ergonomie) | Facilité de<br>l'opération | Temps pour<br>réaliser<br>l'opération |
|----------------------------------------------|-------------------------------------------------------|----------------------------------------------------------------------------------------------------|----------------------------|---------------------------------------|
| <b>Prêt</b> : créer un nouveau lecteur       | Menu Circulation, Nouveau lecteur. Un numéro vous est |                                                                                                    | Facile                     |                                       |
|                                              | proposé automatiquement.                              |                                                                                                    | Moyen                      |                                       |
|                                              |                                                       |                                                                                                    | Difficile                  |                                       |
|                                              |                                                       |                                                                                                    | Pas réussi                 |                                       |
| <b>Prêt</b> : prêter ou réserver un document | Menu Circulation, prêt de documents Tapez son code    |                                                                                                    | Facile                     |                                       |
|                                              | son nom ou faire suivant et                           |                                                                                                    | Moyen                      |                                       |
|                                              | choisií dans la líste.                                |                                                                                                    | Difficile                  |                                       |
|                                              |                                                       |                                                                                                    | Pas réussi                 |                                       |
| <b>Prêt</b> : retourner un document          | Menu Circulation, retour de documents                 |                                                                                                    | Facile                     |                                       |
|                                              |                                                       |                                                                                                    | Moyen                      |                                       |
|                                              |                                                       |                                                                                                    | Difficile                  |                                       |
|                                              |                                                       |                                                                                                    | Pas réussi                 |                                       |

| Catalogage : saisir une<br>notice (autre que périodique)<br>et son exemplaire de prêt.                                                                                                    | Menu Catalogue, Nouvelle<br>notice.<br>Saisir les différents champs<br>et après l'enregistrement,<br>Ajouter un exemplaire. | Précisez s'il s'agit d'un documentaire ou d'une fiction | Facile<br>Moyen<br>Difficile<br>Pas réussi |
|----------------------------------------------------------------------------------------------------|----------------------------------------------------------------------------------------------------|---------------------------------------------------------|--------------------------------------------|
| <b>Catalogage</b> : saisir un<br>périodique, un numéro de ce<br>périodique et un<br>dépouillement<br>correspondant à ce numéro.<br>En annexe 1, le mode<br>d'emploi pour la saisie de<br>périodiques. | Menu Catalogue<br>Périodiques, nouveau<br>périodique.                                                                       |                                                         | Facile<br>Moyen<br>Difficile<br>Pas réussi |
| Catalogage : rechercher à<br>l'aide de la fonction Z3950<br>et intégrer une notice dans la<br>base<br>Annexe 2                                                                                        | Menu Catalogue, Z39.50,<br>recherche                                                                                        |                                                         | Facile<br>Moyen<br>Difficile<br>Pas réussi |

| <b>Catalogage</b> : rechercher des notices | Menu Catalogue Ouvrages,<br>Recherche | Auteur/titre :    | Facile     |
|--------------------------------------------|---------------------------------------|-------------------|------------|
| - Troncature · *                           |                                       |                   | Moyen      |
|                                            |                                       |                   | Difficile  |
| - Operateurs :                             |                                       |                   | Pas réussi |
| - ET : +                                   |                                       |                   |            |
| - SAUF : -                                 |                                       |                   |            |
| - OU : espace entre deux mots              |                                       | Catégorie/sujet : | Facile     |
|                                            |                                       |                   | Moyen      |
|                                            |                                       |                   | Difficile  |
|                                            |                                       | Multi-critères :  | Pas réussi |
|                                            |                                       |                   | Facile     |
|                                            |                                       |                   | Moyen      |
|                                            |                                       |                   | Difficile  |
|                                            |                                       |                   | Pas réussi |
| Catalogage : créer un panier               | Menu Catalogue, Panier,               |                   | Facile     |
|                                            | Gestion, Ajouter un panier            |                   | Moyen      |
|                                            |                                       |                   | Difficile  |
|                                            |                                       |                   | Pas réussi |

| <b>Catalogage</b> : mettre des notices dans le papier créé |                             | Rechercher des notices,<br>cliquer sur le petit panier            |           | Facile     |  |
|------------------------------------------------------------|-----------------------------|-------------------------------------------------------------------|-----------|------------|--|
|                                                            |                             | rouge (pour la totalité des                                       |           | Moyen      |  |
|                                                            |                             | notice), choisir votre panier.                                    |           | Difficile  |  |
|                                                            | Totalité des résultats      | Titre * => 61 résultat(s)                                         |           | Pas réussi |  |
|                                                            | Notice par<br>notice        | in <u>Le Monde 2 51 (5-11 fév</u><br>Résumé/extrait : Rencontre a |           |            |  |
| Catalogage :                                               | mettre en                   | Menu Catalogue, Etagères,<br>Gestion Ajouter une étagère          |           | Facile     |  |
| dans l'OPAC                                                | alimentée par               | (ne pas oublier de cocher                                         |           | Moyen      |  |
| les notices de                                             | e votre panier.             | d'accueil »).                                                     | Difficile |            |  |
|                                                            |                             |                                                                   |           | Pas réussi |  |
|                                                            |                             | Menu Catalogue, Etagères,<br>Constitution Choisissez              |           | Facile     |  |
|                                                            |                             | votre étagère puis cochez                                         |           | Moyen      |  |
|                                                            |                             | que vous voulez voir                                              |           | Difficile  |  |
|                                                            |                             | étagère.                                                          |           | Pas réussi |  |
| <b>Gestion des a</b><br>Modifier des                       | autorités :<br>informations | Menu Autorités, éditeurs                                          |           | Facile     |  |
| sur un éditeur                                             |                             |                                                                   | Moyen     |            |  |
|                                                            |                             | A quoi servent les boutons,<br>Vérifier, Remplacer par et         |           | Difficile  |  |
|                                                            |                             | Utilisation ?                                                     |           | Pas réussi |  |

| Editions : éditer des lettres                                   | Menu Editions,<br>Exemplaires, Exemplaires                  | Facile     |  |
|-----------------------------------------------------------------|-------------------------------------------------------------|------------|--|
| signaler des retards dans le                                    | en retard.                                                  | Moyen      |  |
| pret de documents                                               |                                                             | Difficile  |  |
|                                                                 |                                                             | Pas réussi |  |
| Administration : modifier                                       | Menu Administration,                                        | Facile     |  |
| modèle de lettre pour les                                       | pdflettreretard                                             | Moyen      |  |
|                                                                 |                                                             | Difficile  |  |
|                                                                 |                                                             | Pas réussi |  |
| Editions : exporter les                                         | Menu Editions, Lecteurs,                                    | Facile     |  |
| (Excel ou OpenOffice)                                           |                                                             | Moyen      |  |
|                                                                 |                                                             | Difficile  |  |
|                                                                 |                                                             | Pas réussi |  |
| Editions : entrez les                                           | Menu Editions, Périodique,<br>Etat des collections, cliquez | Facile     |  |
| (bulletinage) arrivés pour la                                   | sur un titre de périodique et<br>Ajouter un numéro ou un    | Moyen      |  |
|                                                                 | élément                                                     | Difficile  |  |
|                                                                 |                                                             | Pas réussi |  |
| <b>Editions</b> : éditer le nombre de prêts pour les catégories | Menu Editions, Etats,<br>personnalisables, Prêts par        | Facile     |  |
| adulte et personnel de la<br>bibli                              | catégories                                                  | Moyen      |  |
|                                                                 |                                                             | Difficile  |  |
|                                                                 |                                                             | Pas réussi |  |

| Editions : éditer des codes barres                       | Editions, Codes barres, génération libre                                         | Facile             |  |
|----------------------------------------------------------|----------------------------------------------------------------------------------|--------------------|--|
|                                                          | En cliquant sur Afficher,<br>vous pouvez modifier le<br>nombre d'étiquettes, les | Moyen<br>Difficile |  |
|                                                          | marges                                                                           | Pas reussi         |  |
| Administration : Modifier<br>des éléments de             | Menu Administration,<br>Outils Paramètres OPAC                                   | Facile             |  |
| l'OPAC comme l'adresse de<br>la bibliothèque, autoriser  |                                                                                  | Moyen              |  |
| interdire certains modes de recherche                    |                                                                                  | Difficile          |  |
|                                                          |                                                                                  | Pas réussi         |  |
| Administration :                                         | Menu Administration,                                                             | Facile             |  |
| sauvegarder la base                                      | Suuvegarde                                                                       | Moyen              |  |
|                                                          |                                                                                  | Difficile          |  |
|                                                          |                                                                                  | Pas réussi         |  |
| <b>OPAC</b> : S'identifier dans<br>L'OPAC (fiche PMB 3.1 | Menu OPAC, Se connecter,<br>Accéder à votre compte de                            | Facile             |  |
| importer le fichier élève du                             | lecteur.                                                                         | Moyen              |  |
|                                                          |                                                                                  | Difficile          |  |
| nouveau lecteur auparavant                               |                                                                                  | Pas réussi         |  |
| et de préférence s'être attribué un prêt.                |                                                                                  |                    |  |

| <b>OPAC</b> : effectuer une | Recherche simple                                       | Facile     |  |
|-----------------------------|--------------------------------------------------------|------------|--|
|                             |                                                        | Moyen      |  |
|                             |                                                        | Difficile  |  |
|                             |                                                        | Pas réussi |  |
|                             |                                                        |            |  |
|                             | Recherche multi-critères                               | Facile     |  |
|                             |                                                        | Moyen      |  |
|                             |                                                        | Difficile  |  |
|                             |                                                        | Pas réussi |  |
|                             |                                                        |            |  |
|                             | Recherche par termes                                   | Facile     |  |
|                             |                                                        | Moyen      |  |
|                             |                                                        | Difficile  |  |
|                             |                                                        | Pas réussi |  |
| <b>OPAC</b> : rechercher un | Cliquez sur une icône sous                             | Facile     |  |
| (documentaires, fictions)   | l'intitulé « Vous n'avez pas<br>d'idée pour chercher ? | Moyen      |  |
|                             | Entrez dans la<br>bibliothèque »                       | Difficile  |  |
|                             |                                                        | Pas réussi |  |

| <b>OPAC</b> : imprimer le résultat<br>des recherches ou les<br>envoyer dans un fichier | Ajoutez les notices trouvées<br>à votre panier.<br>Cliquez sur votre panier, | F      | Facile<br>Moyen         |                                                  |
|----------------------------------------------------------------------------------------|------------------------------------------------------------------------------|--------|-------------------------|--------------------------------------------------|
|                                                                                        | d'envoyer le résultat vers un<br>traitement de textes)                       | E<br>P | Difficile<br>Pas réussi |                                                  |
|                                                                                        |                                                                              |        |                         |                                                  |
|                                                                                        |                                                                              |        |                         | · · · · ·                                        |
|                                                                                        |                                                                              |        | A<br>N<br>Créée le      | Annie Jezequel<br>Aichel Geffroy<br>23 mars 2006 |

### Annexe 1 : création de périodiques

Voici les différentes étapes de création d'un périodique :

1- Vous rentrez pour la première fois un périodique dans votre base.

Dans catalogue, nouveau périodique, vous remplissez les différents champs. A ce stade, il n'est pas encore question du numéro de la revue. A priori, on remplit le champ titre (éventuellement complément du titre), le champ éditeur, l'ISSN, l'auteur dans le cas où la revue n'est écrite que par un (jusqu'à 3) auteur ce qui est dans nos CDI très exceptionnel.

Lorsque ces champs sont remplis, vous enregistrez.

2- Bulletinage

Vous pouvez alors entrer votre premier numéro en cliquant sur Ajouter un numéro ou élément. Vous saisissez le numéro de la revue, son code barre, sa date de parution en utilisant le calendrier pour éviter des erreurs de saisie (jj/mm/aaaa), le libellé de période (Mars 2005 ou jeudi 24 février 2005... tel qu'il apparaît sur la revue). Le Titre du bulletin n'est à remplir que dans le cas ou un périodique ne traite que d'un sujet (Revue Autrement par exemple). Enregistrer.

3- Exemplariser le numéro de la revue

Entrez le numéro de prêt (code barre de la revue ou code barre perso).Cliquez sur Ajouter un exemplaire, entrez la cote (c'est étrange, mais obligatoire : alors vous pouvez reprendre le nom de la revue ou achives.... Nous fixerons plus tard quelque chose dans le guide de catalogage pour une harmonisation), le type de document, la localisation, la section, le propriétaire, le statut et le code statistique. Notes et prix sont facultatifs. Enregistrer.

4- Dépouillements

En cliquant sur ajouter un dépouillement, vous allez pouvoir saisir une notice qui sera rattachée à ce numéro de revue.

5- Etat des collections

Pour assurer le bulletinage, le plus simple est d'aller dans Editions, puis de cliquer sur "etat des collections". Vous retrouvez la totalité des abonnements. Si vous souhaitez ajouter un numéro, cliquez sur le nom du périodique que vous voulez bulletiner, puis Ajouter un numéro ou un élément (cf plus haut).

#### Annexe 2 : Recherche Z39.50 (d'après la documentation de PMB)

La recherche Z39.50 permet de rechercher un ouvrage dans le catalogue d'une autre bibliothèque, ce qui permettra de l'insérer directement dans le catalogue géré par PMB, sans refaire le travail de catalogage déjà réalisé dans l'autre bibliothèque.

**Remarque** les notices cataloguées correspondent à un travail intellectuel et sont soumises à droits d'auteurs. Les notices de la *BnF* comme celles de la *Bibliothèque du Congrès Américain* (Library of Congress) sont du domaine public : vous pouvez donc les importer en toute tranquillité, les autres bibliothèques peuvent avoir d'autres politiques de communication de leurs notices. Renseignez vous auprès de la bibliothèque concernée.

Vous pouvez aussi importer des notices de la base de mutualisation Citédoc bibli http://citedoc.bibli.fr/opac/

Prenons un exemple, importons *Germinal* de *Zola*. Comme critère de recherche, nous choisissons "titre" dans le champ situé à côté nous spécifions "Germinal".

Nous cochons alors une ou plusieurs bibliothèques susceptibles d'avoir l'édition de *Germinal* que nous voulons cataloguer.

Au bout d'une dizaine de secondes d'une requête non aboutie, on peut imaginer que notre connexion à Internet est saturée, que le serveur à l'autre bout ne répond pas, ou que notre configuration de PMB n'est pas bonne (si aucune recherche z39.50 n'a fonctionné jusqu'alors).

Les lignes qui commencent par "Échec..." correspondent à une erreur. Un message d'erreur est alors renvoyé. En voici quelques exemples :

- Timeout : le serveur n'a pas répondu dans le délai imparti
- Connect failed : le serveur a répondu, mais la connexion n'a pu être réalisée
- Malformed query : le profil z3950 du serveur n'est pas bon. Vérifier le profil Z39.50 de ce serveur auprès de son administrateur

#### Fiche technique PMB n° 1.5. Découvrir PMB

Coordination des documentalistes de l'enseignement catholique de Bretagne

28/03/2006

http://www.citedoc.net/

Les lignes commençant par TERMINE signale que la recherche a abouti. Le nombre de résultats retourné est fourni dans la phrase *le serveur a retourné X notices sur X trouvées* (limitation aux cent premières notices d'une recherche, si vous obtenez plus de cent résultats, affinez votre recherche).

Une fois la recherche achevée, cliquer sur "Résultats" pour afficher les résultats obtenus.

Un écran affiche alors les résultats de la recherche. La liste des résultats présente des notices résumées au format ISBD. Ne figurent pas dans cette liste les notes éventuellement saisies, ainsi que d'autres renseignements mineurs. Pour choisir une notice, cliquer sur son titre.

La notice obtenue est alors affichée en modification pour pouvoir la consulter en détail, la modifier le cas échéant et enfin l'intégrer au catalogue. Il existe quelques différences par rapport à l'écran d'édition habituel d'une notice : les auteurs et éditeurs ont deux champs de saisies correspondant à élément principal (nom) et élément rejeté (prénom). Une fois les éventuelles corrections faites valider par le bouton "intégrer la notice".

Un écran suivant permet de définir alors des exemplaires.

Cataloguez ensuite votre ou vos exemplaires. Une fois l'exemplaire défini, cliquer sur intégrer, on peut également revenir à la liste des résultats pour intégrer un des autres résultats de la liste.

Dans cet écran, en haut de l'écran figure la mention notice intégrée, avec un lien *La voir en catalogage*. Ce lien permet d'afficher la notice en modification. L'écran de modification affiché ensuite est le même que celui de la création de notice (voir plus haut la section *Nouvelle notice*).

**Note** : la BnF a un certain délai de catalogage. Les dernières nouveautés (publiées depuis moins d'un an) peuvent ne pas être encore cataloguées.

Vous pouvez consulter la documentation en ligne de PMB : http://www.sigb.net/doc.htm Choisir Utilisateur puis chapitre 8 catalogage et enfin, 5.1, recherche z39.50